## 限制存取功能

1. 選取設定下方【限制存取】→【新增限制】。

| ≡ | 読い<br>まの<br>まの<br>まの<br>まの<br>まの<br>まの<br>まの<br>まの<br>まの<br>まの<br>まの<br>まの<br>まの<br>まの<br>まの<br>まの<br>まの<br>まの<br>して<br>して |  |  |  |  |
|---|----------------------------------------------------------------------------------------------------|--|--|--|--|
| Ľ | ▶ 外觀                                                                                                    |  |  |  |  |
| ম | ▶ 共通的模組設定                                                                                                    |  |  |  |  |
| ☆ | ▼ 限制存取                                                                                                    |  |  |  |  |
|   | 存取限制                                                                                                    |  |  |  |  |
| ଜ |                                                                                                    |  |  |  |  |
| 0 | 新行增限(积制                                                                                                    |  |  |  |  |
| ⅲ |                                                                                                    |  |  |  |  |
| ŝ |                                                                                                    |  |  |  |  |
|   | 」                                                                                                    |  |  |  |  |
|   | 住此衣車 + /除上♥ = 9, * 定必決時備世                                                                                                    |  |  |  |  |
|   | I I'M & WE SKILL AND AND AND AND AND AND AND AND AND AND                                                                                                    |  |  |  |  |
|   | 保持聯繫 Data retention summary                                                                                                    |  |  |  |  |

## 2. 點選【個人資料】

| Ξ   |                                            | dle操作教學 MoodleManuals | <ul> <li>線上教學工具使用手冊 Operatio</li> </ul> | nManualForOnlineTeachingTools | • 0 4 <b>0</b> •      |
|-----|--------------------------------------------|-----------------------|-----------------------------------------|-------------------------------|-----------------------|
| Ľ   | ▶ 外觀                                       |                       |                                         |                               |                       |
| ষ্ট | ▶ 共通的模組設定                                  |                       |                                         |                               |                       |
| ☆   | ▼ 限制存取                                     | 新增限制                  |                                         |                               |                       |
|     | 存取限制                                       | 日期                    | 日期時間未確定前禁用                              |                               |                       |
| ଜ   |                                            | 成績                    | 要求學生達到指定的分數                             |                               |                       |
| 0   |                                            | 詳組                    | 元計乘屬於未符定辞組取所<br>有群組之學生通過。               |                               |                       |
| 曲   |                                            | 個人資料                  | 以學生基本資料欄位做為存<br>取控制條件                   |                               |                       |
| ŝ   | ▶ 能刀                                       | 限制設定                  | 新增一套巢狀限制以應用複<br>雜的邏輯                    |                               |                       |
| D   | ☐<br>□ 取消<br>在此表單中標上 <sup>①</sup> 的,是必填的欄位 |                       |                                         |                               |                       |
|     | 保持聯繫                                       |                       |                                         |                               | ata retention summary |

## 3. 點選【學號】

| <ul> <li> <del>義守大學</del>我的義守 MyISU - N     </li> <li>         外觀     </li> <li>         共通的模組設定         <ul> <li>             限制存取         </li> </ul> </li> </ul> | 1oodle操作教學 Moodle     | Skype 帳號       Yahoo 帳號       地址       電話       電子郵件信箱       國家       機構       科系       名字       手機       網頁       腺/市       登號       選擇< ◆ | 上具使用手册 OperationManualF | orOnlineTeachingTools |  |  |
|----------------------------------------------------------------------------------------------------|-----------------------|----------------------------------------------------------------------------------------------------|-------------------------|-----------------------|--|--|
| 存取限制                                                                                                    | 學生 一定 ◆ ● 個人資料欄位 新増限制 |                                                                                                    | 等於                      | X 講師定                 |  |  |
| ▶ 能力                                                                                                    |                       |                                                                                                    |                         |                       |  |  |
| 儲存並返回課程 儲存並顯示 取消                                                                                                    |                       |                                                                                                    |                         |                       |  |  |

4. 輸入完整學號 ,例【isu\_\_\_\_a】,儲存並返回課程。

| ▶ 共通的模組設定 |                                                                                |
|-----------|--------------------------------------------------------------------------------|
| ▼ 限制存取    |                                                                                |
| 行于其人时之市川  | 學生 一定 ◆ 符合下列                                                                   |
|           | <ul> <li>● 個人資料欄位 學號</li> <li>◆ 等於 ◆ isul0121042g</li> <li>&gt; 請給定</li> </ul> |
|           | 新增限制                                                                           |
| ▶ 能力      |                                                                                |
|           | 儲存並返回課程 儲存並顯示 取消                                                               |